Откройте браузер и перейдите по адресу 192.168.1.1 или 192.168.0.1 в зависимости от модели роутера.

| DIR-615 $\times$ +                                     |                                                                     | **                                                                                                    | ≡ .             | _ |   | × |
|--------------------------------------------------------|---------------------------------------------------------------------|----------------------------------------------------------------------------------------------------|-----------------|---|---|---|
| ← Я c em.dlink.ru DIR-615                              |                                                                     |                                                                                                    | A to the second | * | 9 | ŧ |
| D-Link<br>building Networks for People                 | й 🚃                                                                 |                                                                                                    |                 |   |   |   |
| • Мониторинг                                           | Поиск                                                               |                                                                                                    |                 | ( | 0 |   |
| 🗇 Начало                                               | Hauarto / Mudopwauw                                                 | 19                                                                                                    |                 |   |   |   |
| Информация                                             | началот информация                                                  |                                                                                                    |                 |   |   |   |
| <ul> <li>Click'n'Connect</li> </ul>                    | Информация об устройстве                                            |                                                                                                    |                 |   |   |   |
| <ul> <li>Мастер настройки беспроводной сети</li> </ul> | Производитель:                                                      | D-Link Russia                                                                                                    |                 |   |   |   |
| • Мастер настройки виртуального сервера                | Модель:                                                             | DIR-615                                                                                                    |                 |   |   |   |
| <ul> <li>Мастер настройки IPTV</li> </ul>              | Версия прошивки:<br>Время сборки:                                   | Today                                                                                                    |                 |   |   |   |
| • Статус                                               | Описание:<br>Ревизия web:<br>Тех. поддержка:                        | Эмулятор устройства                                                                                                    |                 |   |   |   |
| 🛛 Сеть                                                 |                                                                     | 810/D335bda/901/044041a/0628105054a34b19<br>8-800-700-5465                                                                               |                 |   |   |   |
| 🛛 Wi-Fi                                                |                                                                     | support@dlink.ru                                                                                                    |                 |   |   |   |
| • Дополнительно                                        |                                                                     |                                                                                                    |                 |   |   |   |
| • Межсетевой экран                                     | Сетевая информация                                                  |                                                                                                    |                 |   |   |   |
| • Контроль                                             | LAN IPv4:                                                           | 192.168.0.1                                                                                                    |                 |   |   |   |
| <ul> <li>Яндекс.DNS</li> </ul>                         | LAN MAC:                                                            | 9c:d6:43:3d:01:06                                                                                                    |                 |   |   | 1 |
| Осистема                                               | Имя сети (SSID):                                                    | UR-615                                                                                                    |                 |   |   |   |
|                                                        | Защита:<br>Статус подкл. WAN по IPv4:<br>Статус подкл. WAN по IPv6: | WPA2-PSK இ<br>☐ Тип WAN: PPTP + Динамический IP; Кабель отключен;<br>Ни одного соединения не создано, или не установлен шлю<br>умолчанию | 03 ПО           |   |   |   |

Слева в меню в разделе Сеть выбираем пункт WAN

## Нажимаем кнопку Добавить

| <b>b-Lintk</b><br>ding Networks for People | исский |                    |            |           |            |              |           |              |
|--------------------------------------------|--------|--------------------|------------|-----------|------------|--------------|-----------|--------------|
| Мониторинг                                 | П      | риск               |            |           |            |              |           | 9            |
| ) Начало                                   |        |                    |            |           |            |              |           |              |
| Статус                                     |        | TE / WAN           |            |           |            |              |           |              |
| Сеть                                       |        | Имя                | Тип        | Интерфейс | Состояние  | Направление  | Шлюз по   | Шлюз IPv6 по |
| > WAN                                      |        |                    | соединения | moppono   | 0.000      | Thanpabiliti | умолчанию | умолчанию    |
| > LAN                                      |        | pppoe_Internet_2   | PPPoE      | Internet  | Соединение | WAN          |           |              |
| Wi-Fi                                      |        | dynpptp_Internet_3 | PPTP +     | Internet  | Соединение | WAN          | ۲         |              |
| Дополнительно                              |        |                    | Dynamic IP |           | U          |              |           |              |
| Межсетевой экран                           |        |                    |            |           |            |              |           |              |
| Контроль                                   |        |                    |            |           |            |              |           |              |
| Яндекс.DNS                                 |        |                    |            |           |            |              |           |              |
| Система                                    |        |                    |            |           |            |              |           |              |
|                                            |        |                    |            |           |            |              |           |              |
|                                            |        |                    |            |           |            |              |           |              |
|                                            |        |                    |            |           |            |              |           |              |
|                                            |        |                    |            |           |            |              |           |              |

## Выбираем тип соединения из раскрывающегося списка (РРТР+Динамический IP)

| DIR-615 $\times$ +                            |                     |                           | ♥♥ ☰ _ | . 🗆     | × |
|-----------------------------------------------|---------------------|---------------------------|--------|---------|---|
| ← Я c em.dlink.ru DIR-615                     |                     |                           | A. 🕸 💮 | * 🦻     | ÷ |
| <b>D-Link</b><br>Building Networks for People | сий 🚃               |                           |        |         |   |
| Мониторинг                                    | Поиск               |                           |        | 0       |   |
| • Начало                                      |                     |                           |        |         |   |
| • Статус                                      | Сеть / WAN          |                           |        |         |   |
| ⊗ Сеть                                        | Гларии на настройки |                           |        |         |   |
| > WAN                                         | -                   |                           |        |         |   |
| > LAN                                         | тип соединения:     | Выберите тип соединения 🔻 |        |         |   |
| 🛛 Wi-Fi                                       |                     |                           |        |         |   |
| <ul> <li>Дополнительно</li> </ul>             |                     |                           |        |         |   |
| <ul> <li>Межсетевой экран</li> </ul>          |                     |                           |        |         |   |
| 🛛 Контроль                                    |                     |                           |        |         |   |
| Яндекс.DNS                                    |                     |                           |        |         |   |
| 🛛 Система                                     |                     |                           |        |         |   |
|                                               |                     |                           | Πρ     | именить |   |

## Выбираем в поле Тип соединения РРТР+Динамический IP

| толе имя вводим EOSNET                |                                                       |                          |                     |     |   |
|---------------------------------------|-------------------------------------------------------|--------------------------|---------------------|-----|---|
| DIR-615 × +                           |                                                       |                          | •• =                | _ 0 | ; |
| ← Я c em.dlink.ru DIR-615             |                                                       |                          | A <sup>ta</sup> 🕀 🗲 | * 9 | 2 |
| D-Lintk<br>Ilding Networks for People | ий 🚃                                                  |                          |                     |     |   |
| Мониторинг                            | Поиск                                                 |                          |                     | 0   |   |
| • Начало                              |                                                       |                          |                     |     |   |
| О Статус                              | Сеть / WAN                                            |                          |                     |     |   |
| © Сеть                                |                                                       |                          |                     |     |   |
| > WAN                                 | Главные настройки                                     | И                        |                     |     |   |
| > LAN                                 | Тип соединения:                                       | РРТР + Динамический IP 🔹 |                     |     |   |
| Wi-Fi                                 | Интерфейс:                                            | Internet 🔻               |                     |     |   |
| > Дополнительно                       | Имя:*                                                 | EOSNET                   |                     |     |   |
| Межсетевой экран                      | Разрешить:                                            | $\checkmark$             |                     |     |   |
| Контроль                              | Направление:                                          | WAN                      |                     |     |   |
| Э Яндекс.DNS                          |                                                       |                          |                     |     |   |
| О Система                             | Ethernet                                              |                          |                     |     |   |
|                                       | MTU:*                                                 | 1500                     |                     |     |   |
|                                       | MAC:                                                  | 9c:d6:43:3d:01:05 💌 🖳    |                     |     |   |
|                                       |                                                       |                          |                     |     |   |
|                                       | IP                                                    |                          |                     |     |   |
|                                       | Получить адрес DNS-се<br>автоматически:<br>Vendor ID: | арвера 🥑                 |                     |     |   |
|                                       | Имя устройства:                                       |                          |                     |     |   |

Ниже в разделе VPN в поля Имя пользователя, Пароль и Подтверждение пароля вводим данные выданные при регистрации в нашей сети.

Адрес VPN-сервера: **vpn.eosnet.ru** 

| D | DIR-615 | 5 ×       | +    |         |                                                                                                    |                                                                                          |                        | -              |     | × |
|---|---------|-----------|------|---------|----------------------------------------------------------------------------------------------------|------------------------------------------------------------------------------------------|------------------------|----------------|-----|---|
| ← | Я       | ් em.dlin | k.ru | DIR-615 |                                                                                                    |                                                                                          | A <sup>\$\$</sup> 🕀 9  | <b>4</b> \star | 92  | ± |
|   |         |           |      |         | VPN                                                                                                    |                                                                                          |                        |                |     | - |
|   |         |           |      |         | <ul> <li>VPN</li> <li>Соединяться автоматически:<br/>Имя пользователя:*</li> <li>Без авторизации:<br/>Пароль:*</li> <li>Подтверждение пароля:*</li> <li>Для сокрытия реальной дл<br/>симеолов</li> <li>Адрес VPN-сервера:*</li> <li>Шифрование:</li> <li>Алгоритм аутентификации:</li> <li>МТU:*</li> <li>Кеер Alive:</li> <li>LCP интервал (сек):*</li> <li>LCP провалы:*</li> <li>Дополнительные опции:</li> <li>Соединение по требованию:</li> <li>Статический IP-адрес:</li> <li>Отладка PPP:</li> <li>Полученный IP:</li> <li>Изолировать соединение:</li> <li>Включить RIP:</li> <li>NAT:</li> <li>Сетевой экран:</li> </ul> | <ul> <li>✓</li> <li>I</li> <li>I</li> <li>IIIIIIIIIIIIIIIIIIIIIIIIIIIIIIIIIIII</li></ul> | ароль будет отображать | CA 6 BUÕE      | 5   |   |
|   |         |           |      |         | ring.                                                                                                    |                                                                                          |                        |                |     |   |
|   |         |           |      |         |                                                                                                    |                                                                                          |                        | Примен         | ить | • |

Настройка подключения к сети интернет завершена. Если Вы все сделали правильно, то в течении 1-2х минут интернет подключится.